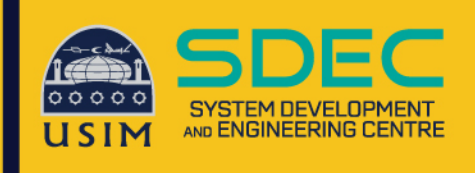

## Wireless Onboard

**Configuration Manual** 

## Windows Device

Network and Communication Unit System Development and Engineering Centre Universiti Sains Islam Malaysia

## Wireless Onboard – Windows Device

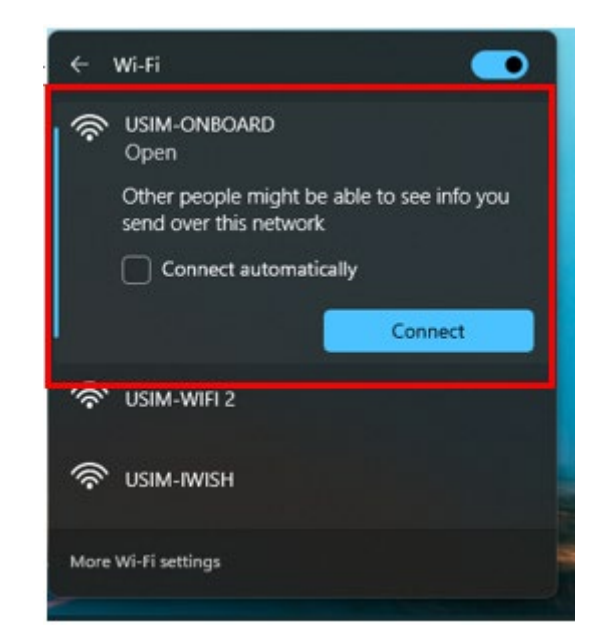

2. Login page akan keluar, isi Username & Password Staff masing-masing

1. Click connect on WiFi

name USIM-ONBOARD

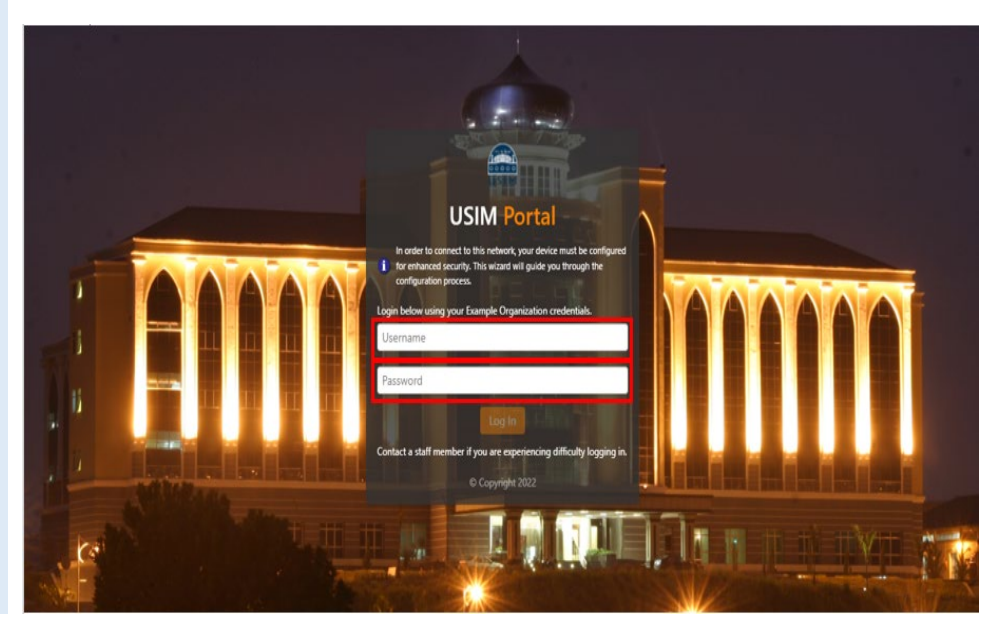

3. Setelah isi Username & Password, click button Log In

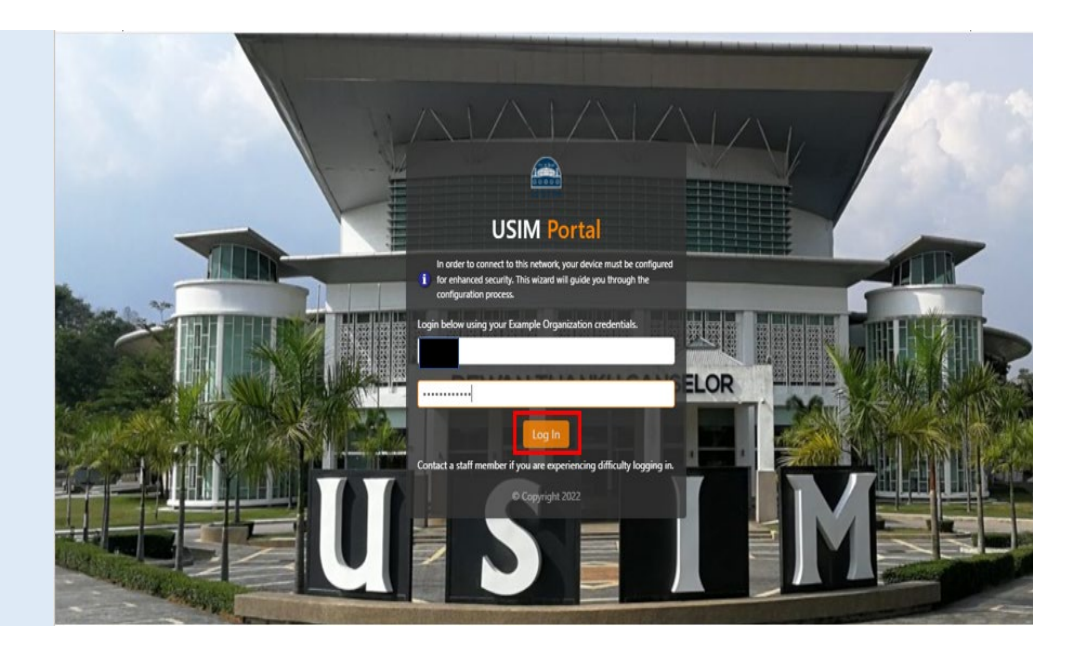

4. Click Start QuickConnect untuk download Network Configuration Application

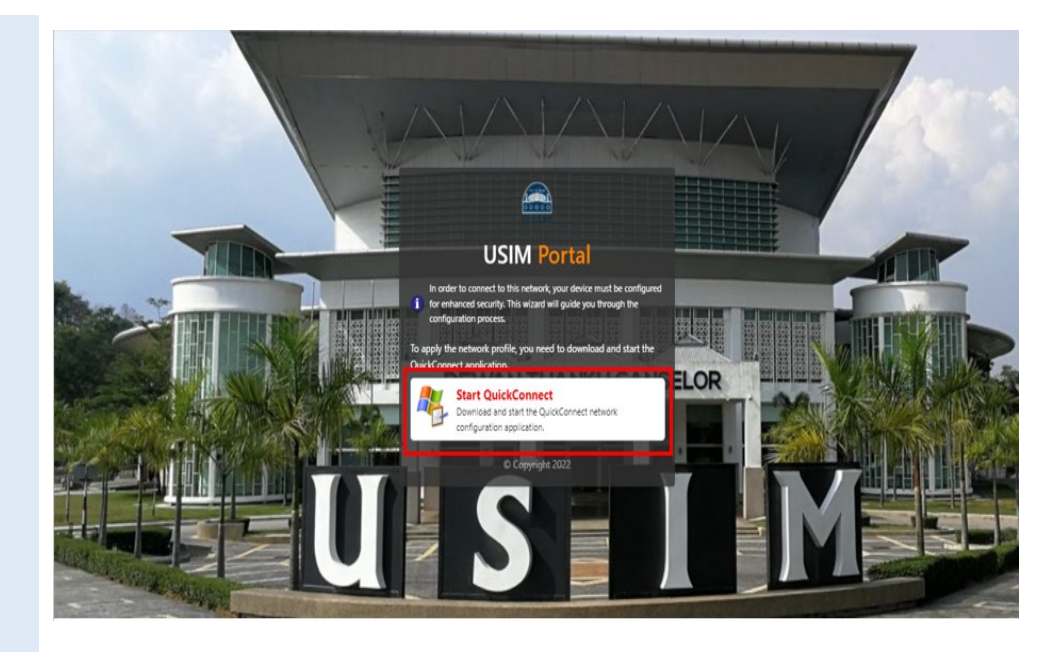

5. Setelah selesai download Network Application, double click untuk Run apps

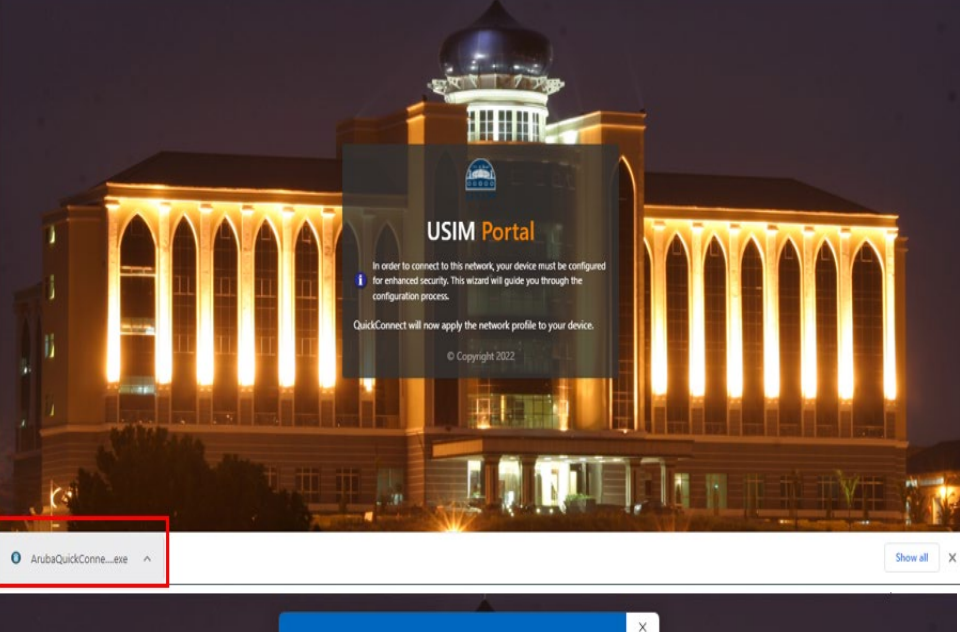

6. Click button Run untuk mulakan proses WiFi USIM-OnBoard

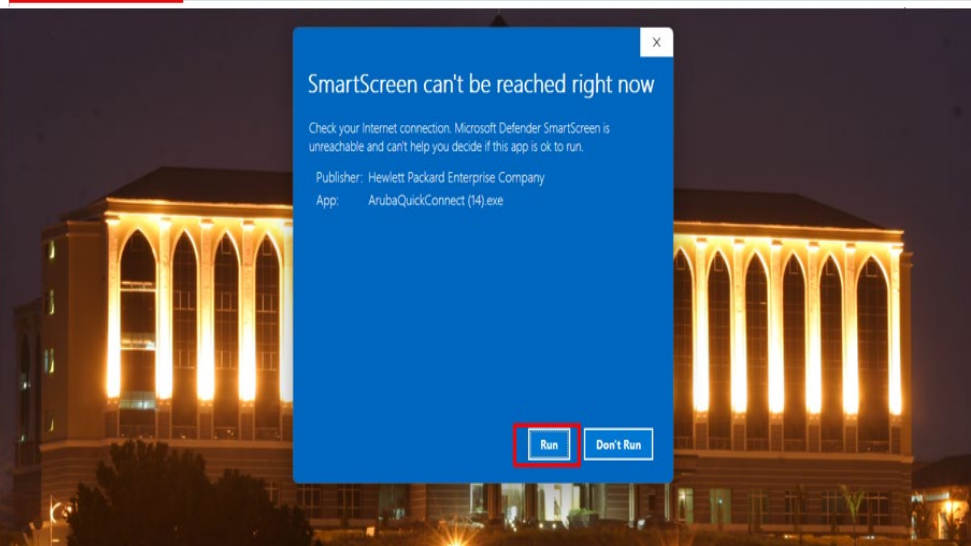

## 7. Click button Next

kesabaran

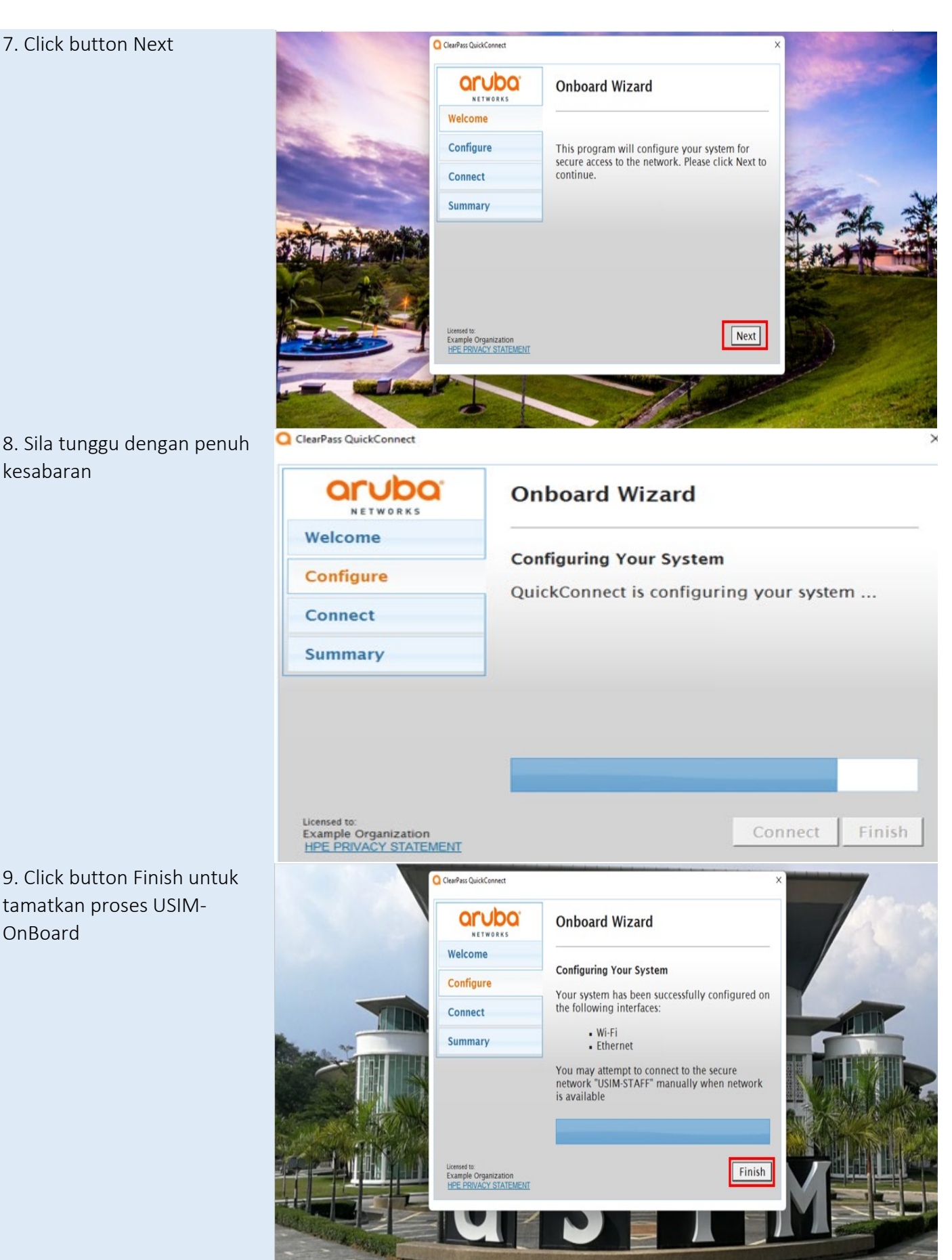

9. Click button Finish untuk tamatkan proses USIM-OnBoard

10. Berjaya onboard WiFi USIM-ONBOARD kepada WiFi USIM-STAFF dan berjaya access ke Internet

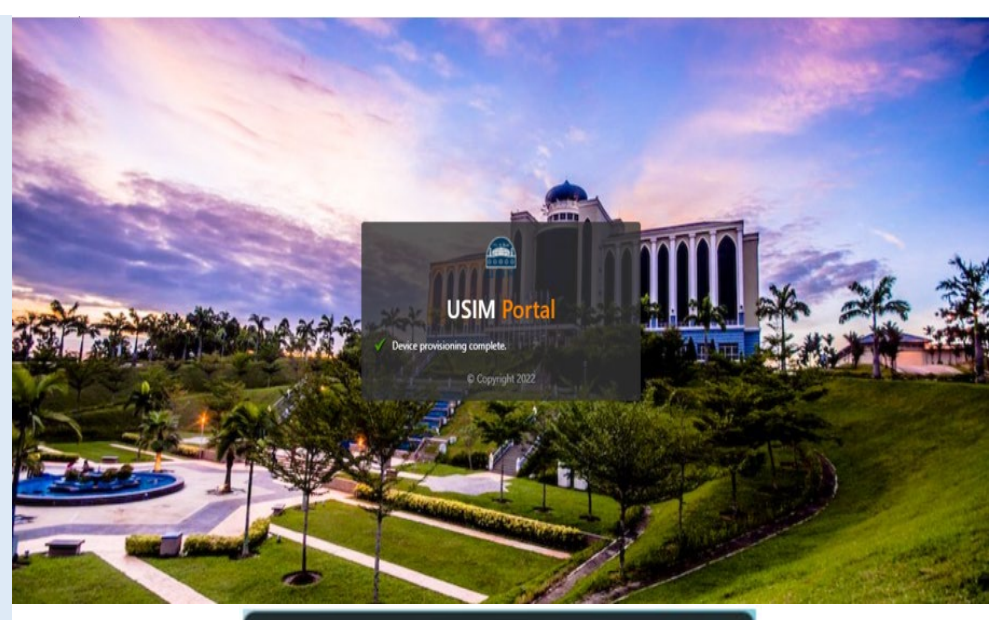

11. Jika tidak berjaya access ke Internet, sila manually ke WiFi name USIM-STAFF

12. Berjaya connect ke WiFi USIM-STAFF dan berjaya access ke Internet

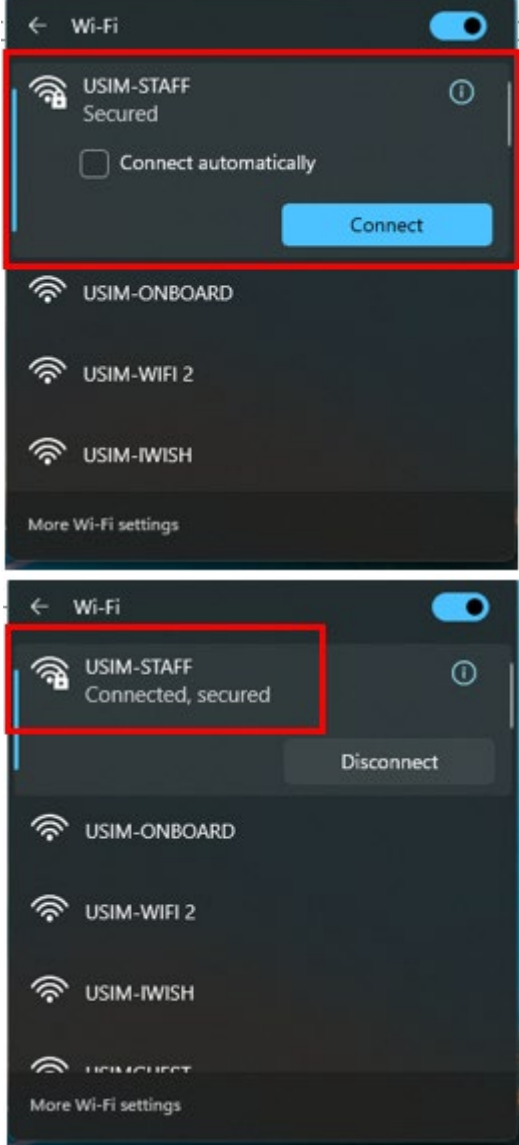